# Card Application Guide for Spain

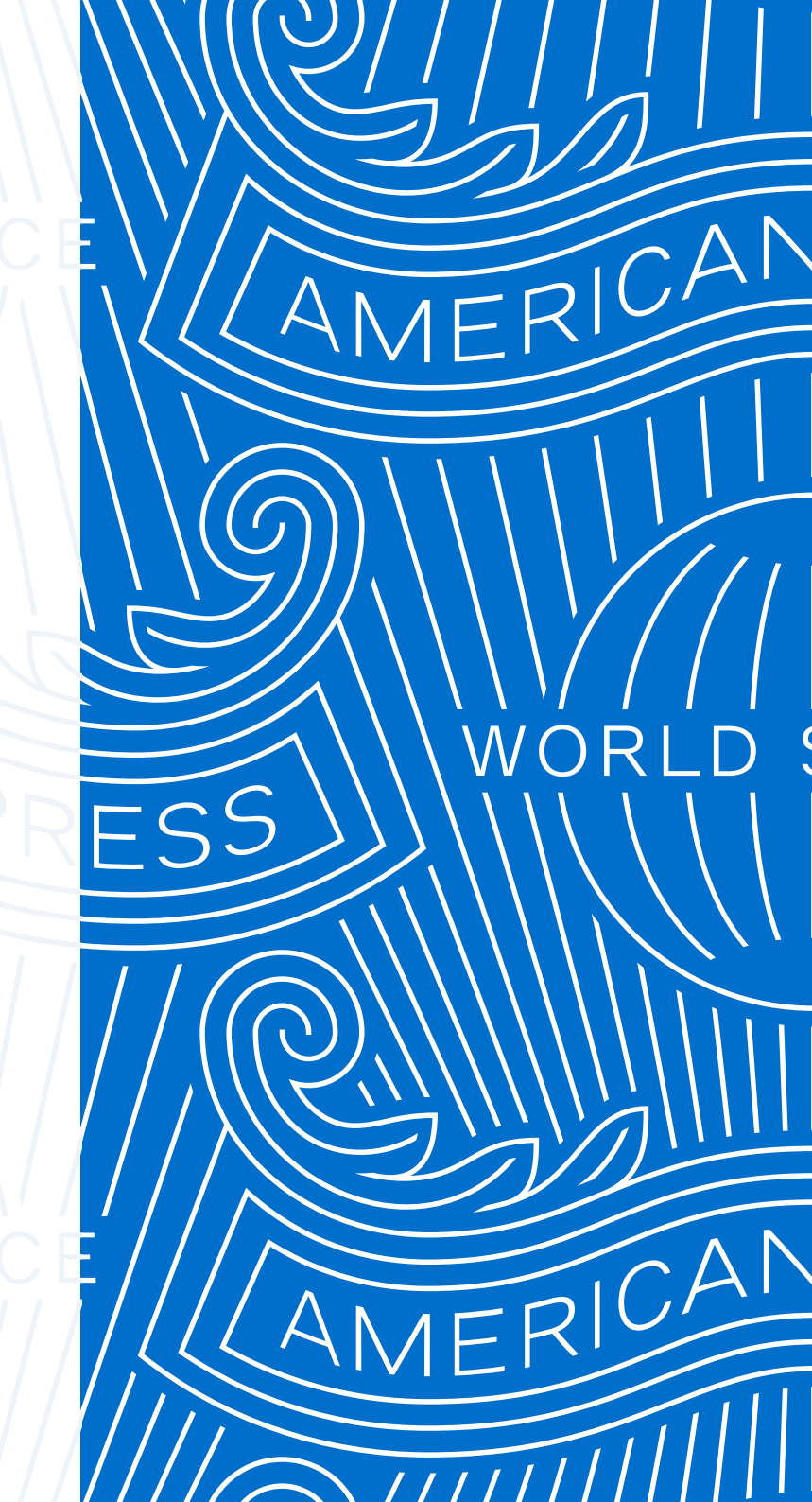

MINICAN DON'T do business without it "

# A simple way to order Corporate Cards

The Corporate Card application process is now faster, more secure and collaborative than ever before.

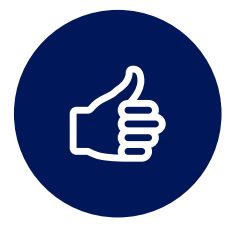

Secure digital processing

DocuSign allows applicants to sign and complete their applications securely from any digital device at any place and at any time.

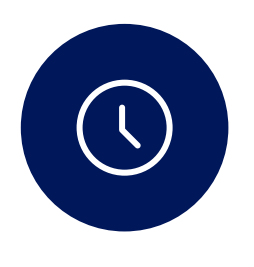

**More efficient** 

Start, approve and submit applications in just a few clicks. The forms are distributed automatically to all parties, making the process more efficient than ever.

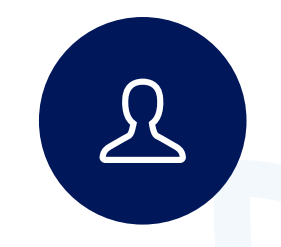

**Environmentally friendly** 

The application process is entirely digital with no need to print or scan hard copy paper forms.

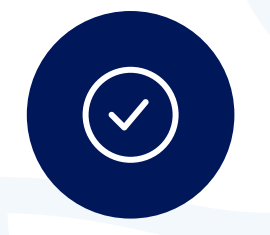

Accurate and time-saving

The application includes mandatory fields and does not require a physical signature, which significantly reduces management time.

## Index

This Document is fully interactive. Click on the links on each page to navigate between sections.

## **Summary of Application Steps**

## **Card Application Process**

- 1) Access the form to start the application
- 2) Assignment of functions
- 3) Company details
- 4) Upload the applicant's information and documents
- 5) Authorised signature
- 6) Application complete

<

## **Frequently Asked Questions**

Data to be filled in

## **Summary of application steps**

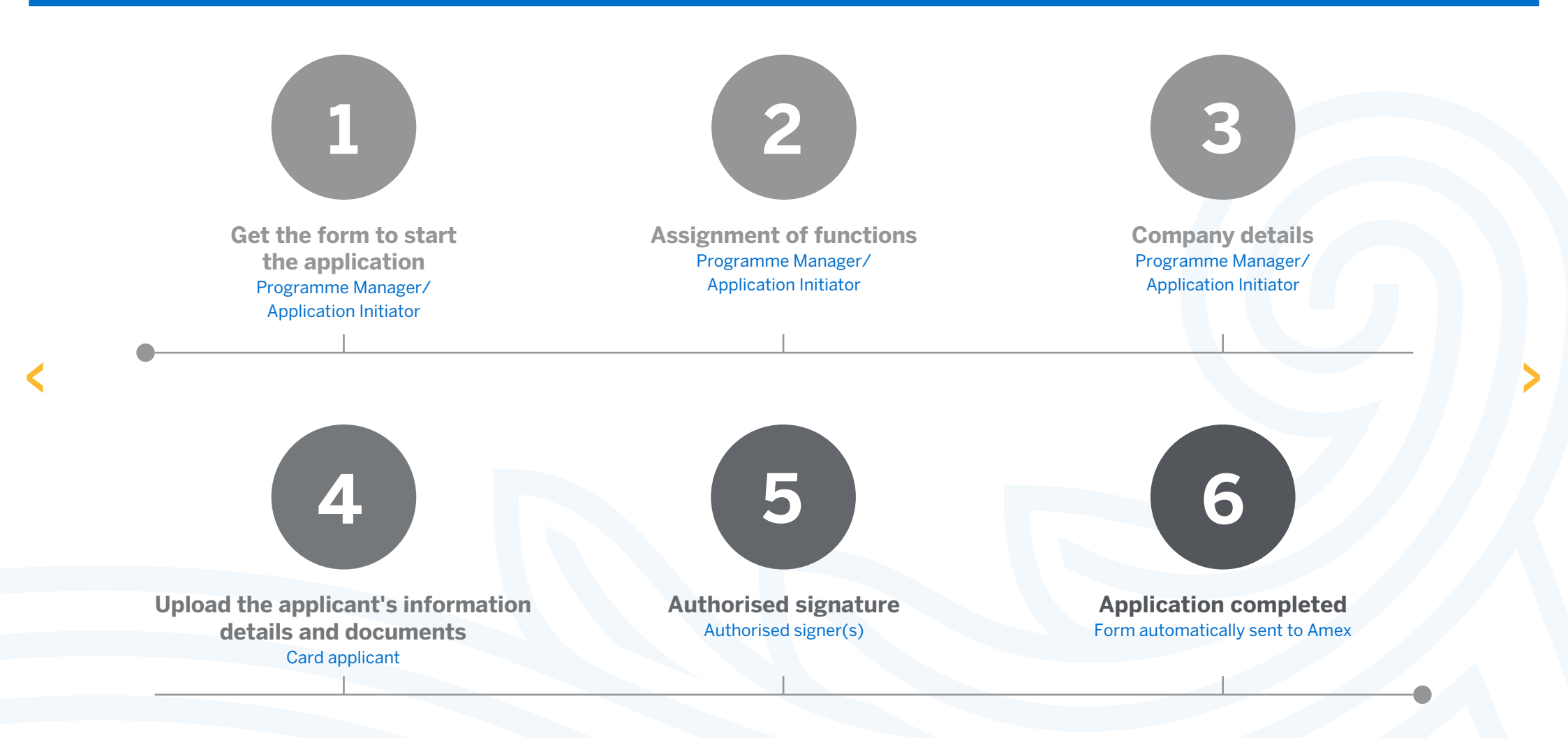

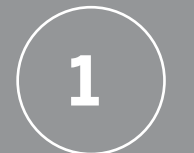

# Access the form to start the application

For the Programme Administrator/Application Initiator

You can obtain the application form by using any of the following options.

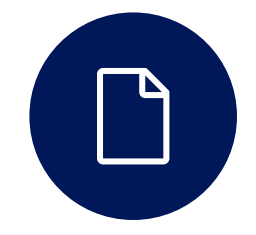

### **Forms centre**

https://www.americanexpress.com/es/servicio-a-clientes/formularios-de-empresa/

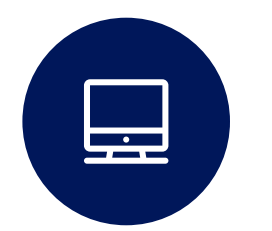

### @ Work<sup>®</sup>

https://www.americanexpress.es/atwork

Access @ Work<sup>®</sup> → Start Card Application

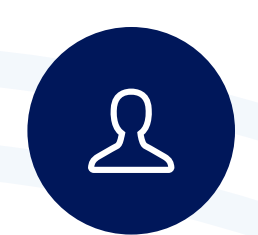

**Direct web link sent by American Express Account Managers** 

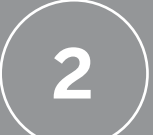

# Assignment of functions

For the Programme Administrator/Application Initiator

#### ALL I ALL IN TOPING. CARDO The Programme Administrator/Application e American Express se® Corporate Card plication Form Initiator provides the details of the people involved in the application process. Administrador del Programa/Solicitante / Program Administrator/Application Initiator Programme Administrator or **Application Initiator** ombre y apellidos / Name Correc electrónico / Email: Correo electrónico / Ermit appropriate reasons an arrait intering them to approach to Taken community year approach usiquiar anci fermante reconsario para impletie with solicitud. / Please provide information for any other isometi mandred for this spourment nstrador del Programa/Solicitania / Program Card Applicant Empleado / Employee Nombre y apéllidos / Name Correo electrónico / Email: Apoderado de la Empresa / Attorney Authorised signer(s) Nombre y apellidos / Name: Tip: Correc electrónico / Email: Fill in the details of the second Authorised Signer if there is anderado de la Einarean / Alturn Segundo Apoderado de la Empresa (Opcional) / orney #2 (Optional) more than one Authorised ombre y apellidos / Nam Signer (where applicable) rreo electrónico / Email

 

 The Application Initiator will have to enter an access code that they will receive by an e-mail in order to proceed with the application.

 Introduzca el código de acceso para ver el documento

 Image: Application de correo electrónico un mensaje que incluye un código de validación escrita un agencia. Para proceder a la firma de sus documentos, abra su correo electrónico e introduca el código en la casia que aparece a continuación. Mantenga abierta la ventana del navegador mientras obtiene su mensaje que correo electrónico.

 Código de acceso

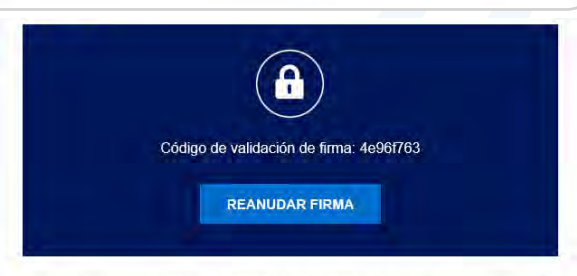

Mostrar texto

Copie e introduzca el código de validación en la página de acceso para continuar con el proceso de firma.

Si no inició la firma de Solicitud de Tarjeta American Express Corporate - EMPLOYEE NAME, póngase en contacto con el Administrador del Programa.

NO HE RECIBIDO NINGÚN CÓDIGO DE ACCESO

3

# **Company details**

For the Programme Administrator/Application Initiator

The form will be sent to the Card Applicant after clicking 'COMPLETE'.

| Revise los siguientes docum | entos.                                                                                                    | FINALIZAR TERMINAR MÁS TARDE                                                                                                    | OTRAS ACCIONES - |                                                    |
|-----------------------------|----------------------------------------------------------------------------------------------------|----------------------------------------------------------------------------------------------------|------------------|----------------------------------------------------|
|                             | ଷ ସ ଧ                                                                                                    | 4° 🔁 🛈                                                                                                    | 8                |                                                    |
| INICIAR                     | DoouSiign Envelope ID: 9F8FFF8E-8590-41DF-8843-12EC70019E83                                                                                                    | DEMONISTRATION DOCUMENT ONLY<br>PROVINCE BY DOCUSION ONLINE GRANING SERVICE<br>INPRIMA<br>INPRIMA | 00               |                                                    |
|                             |                                                                                                    | TARJETA CORPORATE AMERICAN EXPRESS                                                                                                    |                  |                                                    |
|                             | Solicitud de Tarjeta Corporate<br>Los datos de esta solicitud serán tratados de modo estrictamente com<br>Por taver: cumplimente, firme y envio el formulario junto a la copia de s<br>spanicoprofia new alcontellitiespicom | fidencial.<br>Ju DNI en vigor a la siguiente dirección:                                                                                                    |                  |                                                    |
|                             | Tipo de Tarjeta: Tarjeta Corporale Green Tipo de Respons                                                                                                    | abildad Responsabilidad Gombinada                                                                                                    |                  |                                                    |
| Fill in the company         | L'Datos de la Empresa      Nº Cuenta Control:      Denominación Social de la Empresa:      Dirección:                                                                                                    |                                                                                                    |                  |                                                    |
| details                     | Liscalidad:                                                                                                    | Cóstigo postat:                                                                                                    |                  | <b>Tip:</b><br>The Programme Administrator         |
|                             | 2. Datos Personales                                                                                                    |                                                                                                    | -                | can fill in the Applicant's                        |
|                             | Titulo: Sr: Sna.<br>Nombre:<br>Promer apellido:<br>Segundo apellido:                                                                                                    |                                                                                                    |                  | Employee Number and Cost<br>Centre Code (optional) |
|                             | N <sup>2</sup> Eropiescha<br>Domicilio davde desea recil<br>Domicilio eropreta                                                                                                    | Pacha de nacemanto: Dentro de Conte                                                                                                    |                  |                                                    |

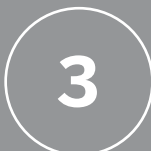

## **Company details**

For the Programme Administrator/Application Initiator

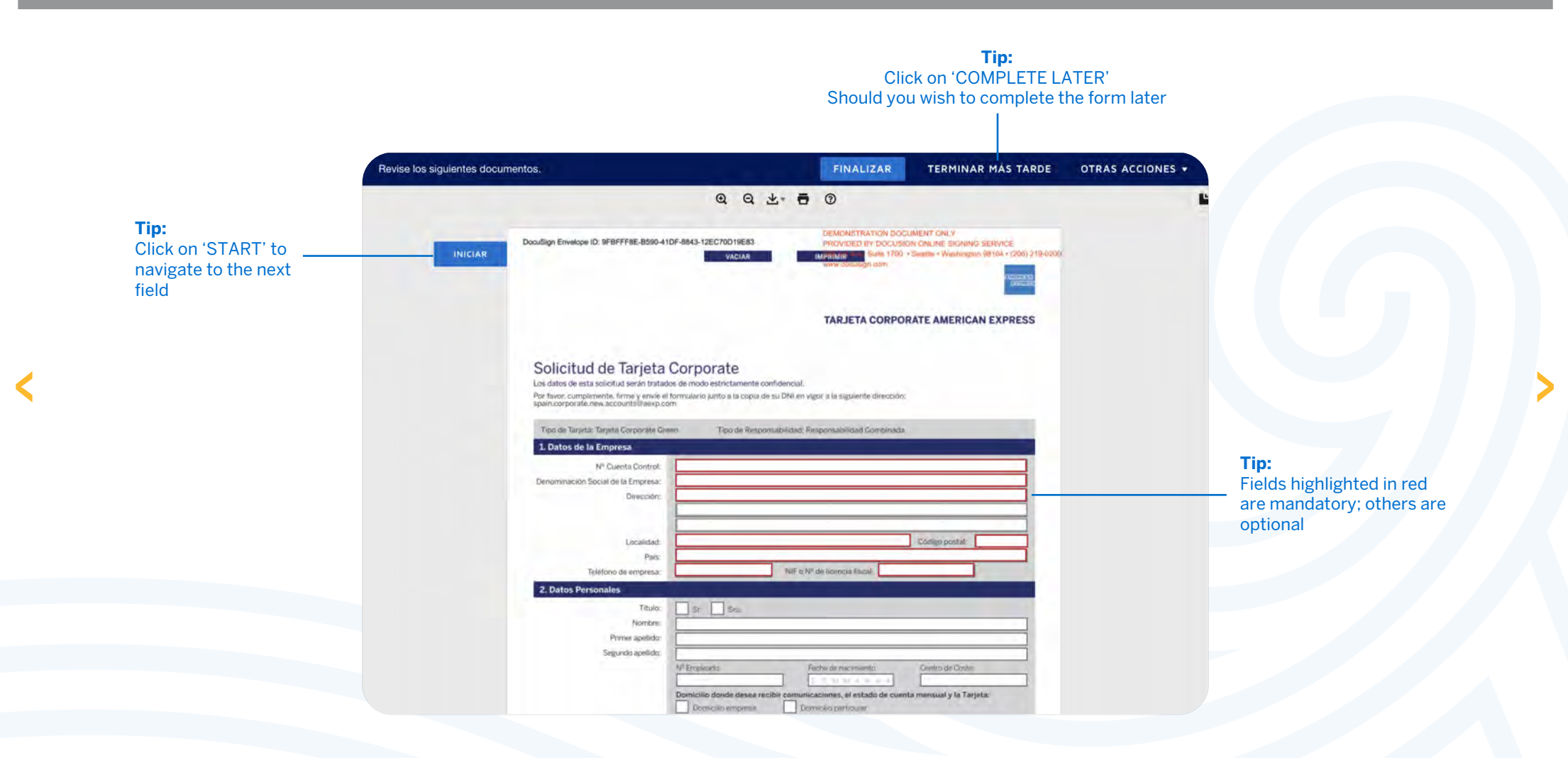

**Tip:** Click here to track the

application process

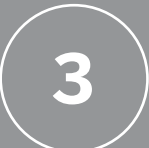

## **Company details**

For the Programme Administrator/Application Initiator

The form will be automatically sent to the next Signer once the Programme Administrator/Application Initiator has filled in the company details. At the same time, the Application Initiator will receive an e-mail from DocuSign.

**REVISAR DOCUMENTO** 

**Tip:** The Programme Manager can search for the form in the mailbox marked with the name of the Card Applicant

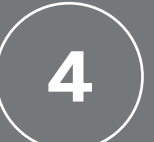

For the Card Applicant

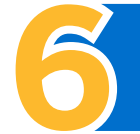

The Card Applicant will receive an e-mail once the Programme Administrator/Application Initiator has filled in the company details.

|                                                                          | N                                         |
|--------------------------------------------------------------------------|-------------------------------------------|
|                                                                          |                                           |
| American Express Corporate Card Progra                                   | am le ha enviado un documento<br>y firme. |
| BEVISAR DOCU                                                             | MENTO                                     |
|                                                                          |                                           |
|                                                                          |                                           |
| American Express Corporate Card Program<br>CorporateCardProgram@aexp.com |                                           |

**Click on 'DOCUMENT REVIEW'** 

### Fill in your personal details in the form

| Noribe<br>Prices andicts                                                                                                    | 3/2                                                                                                    |                                                                                                    |                                                                                                    |
|----------------------------------------------------------------------------------------------------|----------------------------------------------------------------------------------------------------|----------------------------------------------------------------------------------------------------|----------------------------------------------------------------------------------------------------|
| Segundo apelido.                                                                                                    |                                                                                                    |                                                                                                    |                                                                                                    |
|                                                                                                    | Nº Emcinado                                                                                                    | Fecha de cacimianto'                                                                                                    | Dietro de Colte:                                                                                                    |
|                                                                                                    |                                                                                                    |                                                                                                    |                                                                                                    |
|                                                                                                    | Domicilio donde desea recibi                                                                                                    | Domolio persidular                                                                                                    | a mensually la Tarjeta.                                                                                                    |
|                                                                                                    | Nota: Salvo accento detinto o                                                                                                    | in co-impress colled remities) automatic                                                                                                    | innentin co estado de cuenta -                                                                                                    |
|                                                                                                    | acordemos ana forma de envir                                                                                                    | o de la Targate districté son au errorese. P                                                                                                    | ter favor si fiere algunarduda al                                                                                                    |
| Dirección Particular:                                                                                                    |                                                                                                    |                                                                                                    | a Delbana                                                                                                    |
|                                                                                                    | 1                                                                                                    |                                                                                                    |                                                                                                    |
|                                                                                                    | -                                                                                                    |                                                                                                    |                                                                                                    |
| Localidad                                                                                                    |                                                                                                    |                                                                                                    | Código powrat:                                                                                                    |
| Por town function of some of such                                                                                                    | Ni në si anduerte i enerue te sec                                                                                                    | min a local da processaria una secura, de fere                                                                                                    | el loiotale                                                                                                    |
| Por love funct en cluents crue à lau D<br>Firma del Apoderado en<br>Representación de la Empresa:                                                                                                    | Mino se anover tra en reen (n. es)<br>Nombre y Apellidos:                                                                                                    | Firms del Segundo Apoderado:<br>Incrase di segundo Apoderado:<br>Incrase di secondose eseconnudosi<br>X                                                                                                    | Norden y Acelisios:                                                                                                    |
| Por from transition reserved to se that D<br>Firma del Apoderado en<br>Representación de la Empresa:                                                                                                    | Nontre y Apellador                                                                                                    | Firms del Segundo Apoderado:                                                                                                    | Nordre y Adeliado:                                                                                                    |
| Por two landstreams or a last<br>Firma del Apoterado en<br>Representación de la Empresa:                                                                                                    | Nombre y Apellizon<br>Techi                                                                                                    | Firma del Segundo Apoderado:                                                                                                    | Versionale<br>Montere y Adelhibbio<br>Feener                                                                                                    |
| Por luce benetari sente con e la la<br>Perma del Apoderado en<br>Representación de la Corpresa:                                                                                                    | Minore experimentation in the state                                                                                                    | te à roche encountrie en une le fai<br>Firma del Segundo Apoderado<br>tencrate de laborencia calconalisatori<br>X<br>                                                                                                    | n i scopten<br>Nordre y Adelsido:<br>Freme:                                                                                                    |
| PS-love lance tong service on a line D<br>Perma del Apoderado en<br>Representación de la Conpresa:<br>X<br>Alterna del la construcción de la Conpresa:<br>X<br>Alterna del la construcción de la Construcción de<br>Construcción de la construcción de la construcción de<br>Construcción de la construcción de la construcción de<br>Construcción de la construcción de la construcción de<br>Construcción de la construcción de la construcción de<br>Construcción de la construcción de la construcción de<br>Construcción de la construcción de la construcción de<br>Construcción de la construcción de la construcción de<br>Construcción de la construcción de la construcción de<br>Construcción de la construcción de la construcción de<br>Construcción de la construcción de<br>construcción de la construcción de<br>construcción de la construcción de<br>construcción de la construcción de<br>construcción de<br>co | Notice of Applications of Applications of Appl                                                                                                    | The first fail are used and only the form<br>Terms del Segundo Apoderado:<br>Interna del Segundo Apoderado:<br>Interna del Segundo Apoderado:<br>X<br>Segundo Apoderado:<br>Statut, figuno Second John Presenta de<br>Statut, figuno Second John Presenta de                                                                                                    | re bonotale<br>Nordre y Adellado:<br>Fecher -<br>Fecher -<br>Fec |
| Por lower based encounter on a status of<br>Representation de la Empresa:                                                                                                    | All box stowers a sine for all<br>nondes y Apelloos:<br>Frenke Common Service Store Store Sto                                                                                                    | The backs proceeding relation on a list of a first strategy of the proceeding of the proceeding of the proceeding of the process of the process of the proce                           | Technic Adellados:                                                                                                    |
| PS-Turne Turnet to rest and the out of the<br>Further disk Appointent of the Empires.                                                                                                    | No sea annue fra anteue fra se<br>Nordre y Apellidos<br>Precha esta de la contra de la contra<br>versa de de documente versa con re<br>versa de documente versa con re<br>versa de la contra de la contra de la contra<br>versa de la contra de la contra de la contra de la contra de<br>la contra de la contra de la contra de la contra de<br>la contra de la contra de la contra de la contra de<br>la contra de la contra de la contra de la contra de<br>la contra de la contra de la contra de<br>la contra de la contra de la contra de<br>la contra de la contra de la contra de<br>la contra de la contra de la contra de<br>la contra de la contra de la contra de<br>la contra de la contra de la contra de<br>la contra de la contra de la contra de<br>la contra de la contra de la contra de<br>la contra de la contra de la contra de<br>la contra de la contra de<br>la contra de la contra de<br>la contra de la contra de<br>la contra de la contra de<br>la contra de la contra de<br>la contra de la contra de<br>la contra de la contra de<br>la contra de la contra de<br>la contra de la contra de<br>la contra de la contra de<br>la contra de<br>la contra de la contra de<br>la contra de<br>la contra de la contra de<br>la contra de<br>la contra de la contra de<br>la contra de<br>la c | Fil house proceeding account of the film<br>Forma del Segundo Apoderado:<br>Interna del Segundo Apoderado:<br>Estato a antipato del accountación<br>percha a la firma en la subicidad della del<br>Cistul, Espison Mencard de la Firmació de<br>enero de Depuis Finitad de page secondo                                                                                                    | Horden y Adelide:<br>Horden y Adelide:<br>Febre :                                                                                                    |
| Por low benefit en en la Constance de la Constance de la Const                                                                                                    | M miss enformer ( enforce)<br>Mondrey Agendrose.<br>Wennel  Wennel                                                                                                    | Cold and encountrial and one is before     Terma del Segundo Apoderado:     Terma del Segundo Apoderado:     Terma del Segundo                                 | Notice y Adellido:                                                                                                    |
| Pro-line lines targ surfaces in the C<br>Firms die Apoderation en<br>Representación de la Empresa:                                                                                                    | November of second second seco                                                                                                    | The node and work and one is the form<br>Terms del Segundo Apoderado:<br>Terms del Segundo Apoderado:<br>Terms del Segundo Apoderado:<br>Terms del Segundo Apoderado:<br>Segundo a la forma en la sublicitad. Ante a<br>Const. Pagnaro Mananda de page aseroado                                                                                                    | ri konstant<br>Merine y Asylholos:<br>Freine<br>Freine<br>with a set rechtated.<br>Mindel Tamo 15344, bouge it-<br>de. under la ferminite d.                                                                                                    |
| PS-1 was basis to rise and to rise to rise<br>from a disk Accounting to a super-<br>from a disk Accounting to a super-<br>to a super-<br>basis of the super-<br>basis of the super-<br>super-<br>term of the super-<br>super-<br>term of the super-<br>super-<br>term of the super-<br>term of the super-<br>term of the super-<br>super-<br>term of the super-<br>term of the super-<br>term of term of term of term of term of term of term of term of term of term of term of term of term of term of term of term of term of term of term of term of term of term of term of term of term of term of term of    | N to be account a solution for all<br>Norther y Apellings:<br>Frichal<br>Frichal<br>Frichal<br>Rechel<br>Counter of the solution of the solution of the<br>solution of the solution of the<br>solution of the<br>Solution of the<br>Solution of                                                                                                    | A factor are still interested at the<br>Interest of Segment A contraction<br>interest of the interest of a solution<br>interest of the interest of a solution<br>percent at a former of sea solution at each of<br>the interest of the interest of the interest<br>interest of the interest of the interest of the interest<br>interest of the interest of the interest of the interest<br>interest of the interest of the interest of the interest<br>interest of the interest of the interest of the interest<br>interest of the interest of the interest of the interest<br>interest of the interest of the interest of the interest of the interest<br>interest of the interest of the interest of the interest of the interest<br>interest of the interest of the i | The procession of the second second s                                                                                                    |
| No have been excitation of a constraint of the constraint of the c                                                                                                    | Al noise service of a point optimized of the service of the service of the servic                                                                                                    | It is not a second data of the later<br>Terms del Segundo Apoderado:<br>Terms del Segundo Apoderado:<br>Secondaria da Segundo Apoderado:<br>Secondaria da Secondaria da Secondaria                   | History Adellate:                                                                                                    |

CARD APPLICATION GUIDE - SPAIN / 2024 9

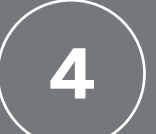

For the Card Applicant

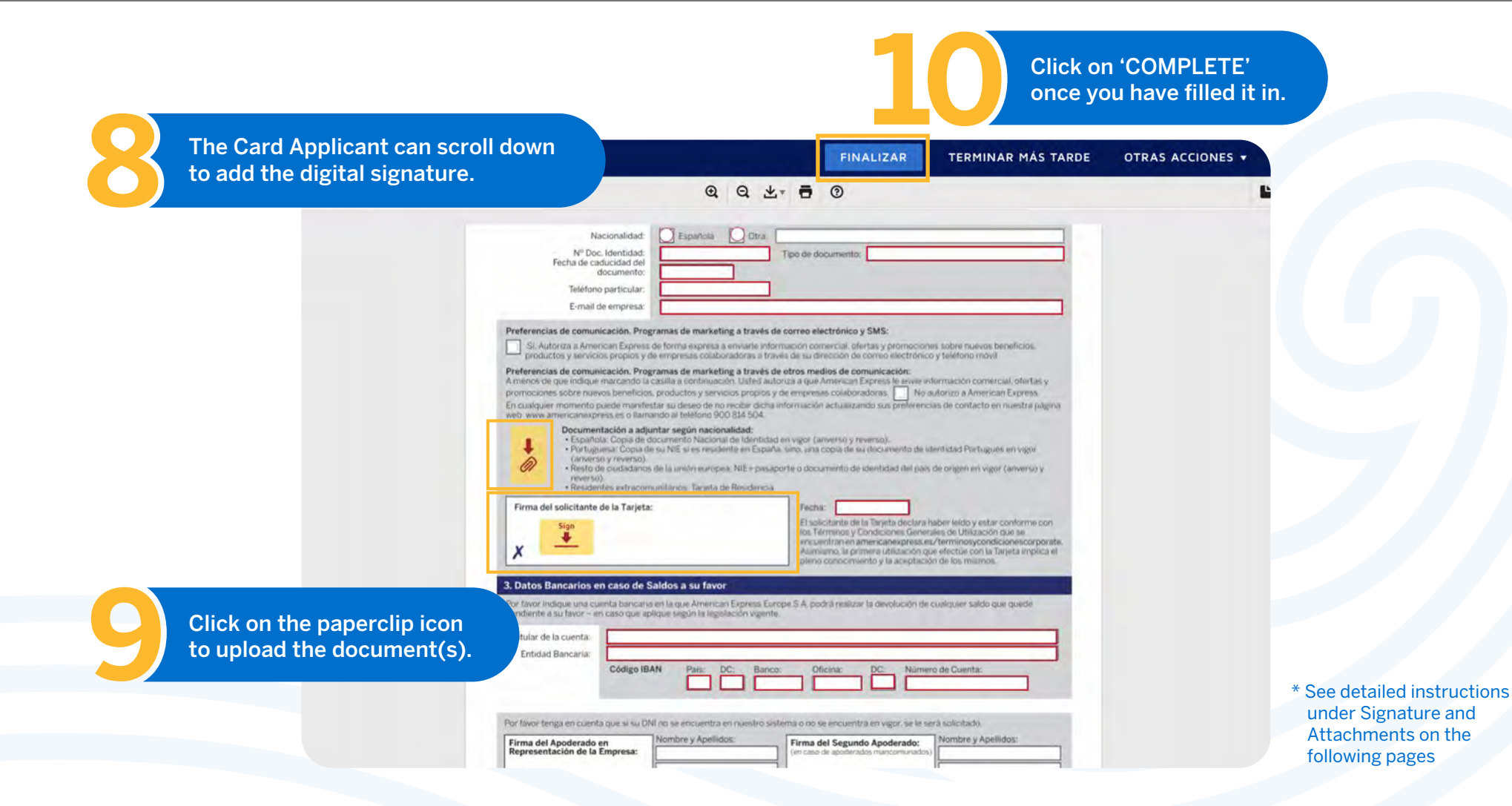

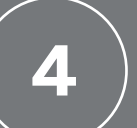

For the Card Applicant

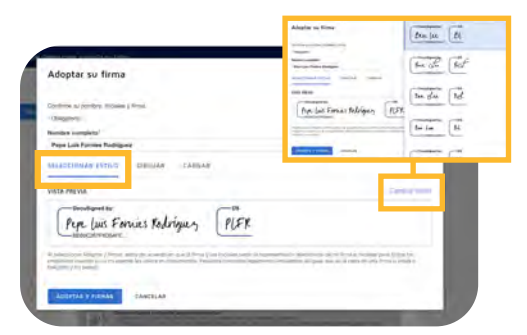

## There are three ways to create your digital signature:

#### **1) COMPUTER-GENERATED SIGNATURE**

- > Enter the name that appears in your signature
- > Click on 'Change style' to select the font type
- > Click 'ADOPT & SIGN' to confirm your electronically generated signature

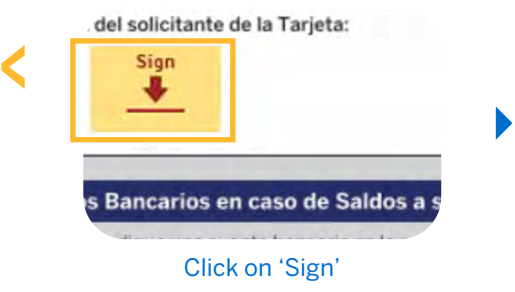

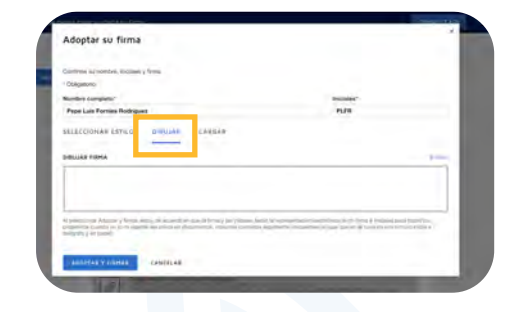

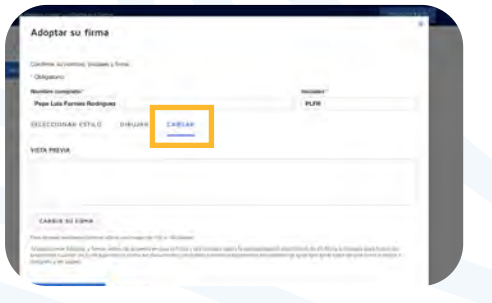

#### 2) BY HAND

- > Enter the name that appears in your signature
- > Click 'DRAW' and sign your signature by using the mouse as if it is a pen

## 

Signature added correctly

#### **3) UPLOAD SIGNATURE**

- > Enter the name that appears in your signature
- > Click 'UPLOAD' to upload your signature image

## **Tip:** The signature style can be saved and reused in other forms

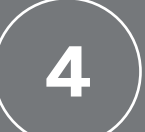

For the Card Applicant

How to upload identity document(s):

Click on the paperclip icon to upload your ID documents or passport image by following the instructions.

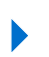

Click on 'UPLOAD A FILE' to choose a file from your local drive and then click on 'COMPLETED'.

| Nº Doc. Identidad:                                                                                                    | Tipo de documento:                                                                                                    |
|----------------------------------------------------------------------------------------------------|----------------------------------------------------------------------------------------------------|
| documento:                                                                                                    |                                                                                                    |
| Teléfono particular:                                                                                                    |                                                                                                    |
| E-mail de empresa:                                                                                                    |                                                                                                    |
| Preferencias de comunicación. Programas de marke                                                                                                    | ating a través de correo electrónico y SMS:                                                                                                    |
| Si. Autoriza a American Express de forma express<br>productos y tervicios propiot y de empresas cola                                                                               | a a enviarle información comercial, ofertas y promociones tobre nuevos beneficios.<br>boradoras a través de su dirección de correo electrónico y teléfono movil |
| Preferencias de comunicación. Programas de marki                                                                                                    | eting a través de otros medios de comunicación:                                                                                                    |
| menos de que indique marcando la casilla a continua                                                                                                    | ación. Usted autoriza a que American Express le evve información comercial, ofertas y                                                                           |
| romociones sobre nuevos beneficios, productos y ser<br>n cualquier momento puede manifestar su deseo de                                                                            | no recibir dicha información actualizando sus preferencias de contacto en nuestra páxina                                                                        |
| veb www.americanexpress.es o llamando al teléfono S                                                                                                    | 900 814 504.                                                                                                    |
| Documentación a adjuntar según naci                                                                                                    | onalidad:                                                                                                    |
| Portuguesa: Copia de su NIE si es resi                                                                                                    | idente en España, sino, una copia de su documento de identidad Portugués en vigor                                                                               |
| <ul> <li>(anverso y reverso).</li> <li>Resto de ciudadanos de la unión euror</li> </ul>                                                                                            | pea: NIE + pasaporte o documento de identidad del país de origen en vigor (anverso y                                                                            |
| reverso).<br>• Resistantes estracom miliaros Tarati                                                                                                    | a rise Resistanzi la                                                                                                    |
| Eirma del rolicitante de la Tacieta:                                                                                                    | Fachar .                                                                                                    |
| rinna dei sonctante de la Taljeta.                                                                                                    | El solicitante de la Terista declara haber leido y estar conforma con                                                                                           |
| Sign                                                                                                    | los Términos y Condiciones Generales de Utilización que se                                                                                                    |
| x —                                                                                                    | encuentran en americanexpress.eu/terminosycondicionescorporate.<br>Alamiamo, la primera utilidación que efectúe con la Tarjeta implica el                       |
|                                                                                                    | pleno conocimiento y la aceptación de los miumos.                                                                                                    |
| Datos Bancarios en caso de Saldos a su fav                                                                                                    | /or                                                                                                    |
|                                                                                                    | can Europeas Europea S.A. portrá malister la devolución da cualcular salcin pue quarte                                                                          |
| or favor inclinue una cuenta bancaria eri la mas Ameri                                                                                                    |                                                                                                    |
| for favor indique una cuenta bancana en la que Americ<br>endiente a su favor - en caso que aplique según la leg                                                                    | pstación vigente.                                                                                                    |
| Por favor indique una cuenta bancaria en la que Ameri<br>rendiente a su favor - en caso que aplique según la leg                                                                   | can begin san ben yes on y poor an annow ye on yes on a company anno yes yes on<br>gelación vigente.                                                            |
| or favor indique una cuenta bancaria en la que Amen<br>endiente a su favor - en caso que aplique según la leg<br>Titular de la cuenta:                                             | en regeneral congres re poster messer in onregenerar congeneration and generation<br>gelación vigente.                                                          |
| tor favor indique una cuenta bancano en la que Ameri<br>endiente a su favor - en caso que aplique según la leg<br>Titular de la cuenta:<br>Entidad Bancaría:                       | galación vigente                                                                                                    |
| or favor inclique una cuenta bancaria en la que Ameri<br>endiente a su favor - en caso que aplique según la leg<br>Titular de la cuenta:<br>Entidad Bancaria:<br>Código IBAN Para: | gelación vigente<br>DC; Banco: Oficina: DC: Número de Cuenta:                                                                                                   |

| dir un documento                                                                                                   | ×        |
|----------------------------------------------------------------------------------------------------|----------|
| Cargar Anexo                                                                                                    | n stanca |
| CARGAR UN ARCHIVO<br>FINALIZADO<br>d de<br>a solicitud serán tratados de modo estrictamente confidencial.          | ICA      |
| sonales (2)                                                                                                    |          |
| Nacionalidad: DEspañola DOtra:<br>Nº Doc. Identidad:<br>coha de caducidad del<br>documento:<br>Teléfono particular |          |

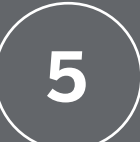

For the Authorised Signer

The Authorised Signer will receive an e-mail once the Card Applicant has completed the form. Click on 'DOCUMENT REVIEW' to sign the form.

American Express<sup>®</sup> Corporate Card Application

To:

Reply-To: American Express Corporate Card Program

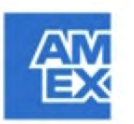

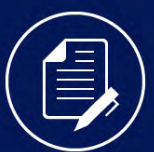

American Express Corporate Card Program le ha enviado un documento para que revise y firme.

**REVISAR DOCUMENTO** 

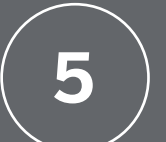

For the Authorised Signer

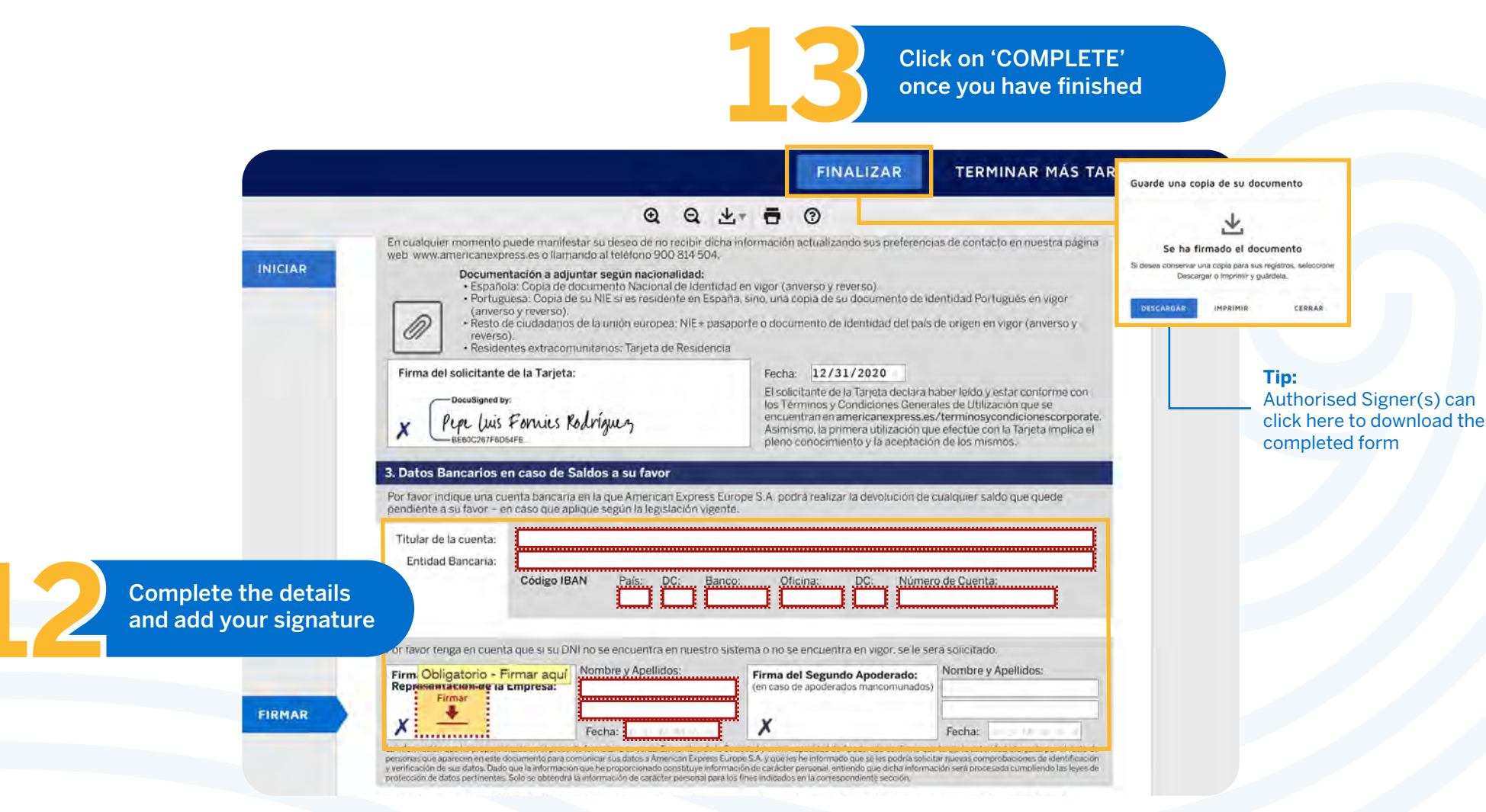

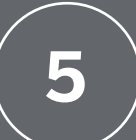

For the second Authorised Signer (optional)

The second Authorised Signer will receive an e-mail once the first Authorised Signer has completed the form. Click on 'DOCUMENT REVIEW' to sign the form.

American Express® Corporate Card Application

To:

Reply-To: American Express Corporate Card Program

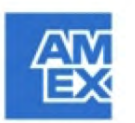

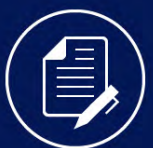

American Express Corporate Card Program le ha enviado un documento para que revise y firme.

**REVISAR DOCUMENTO** 

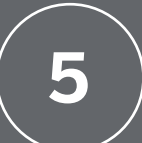

For the second Authorised Signer (optional)

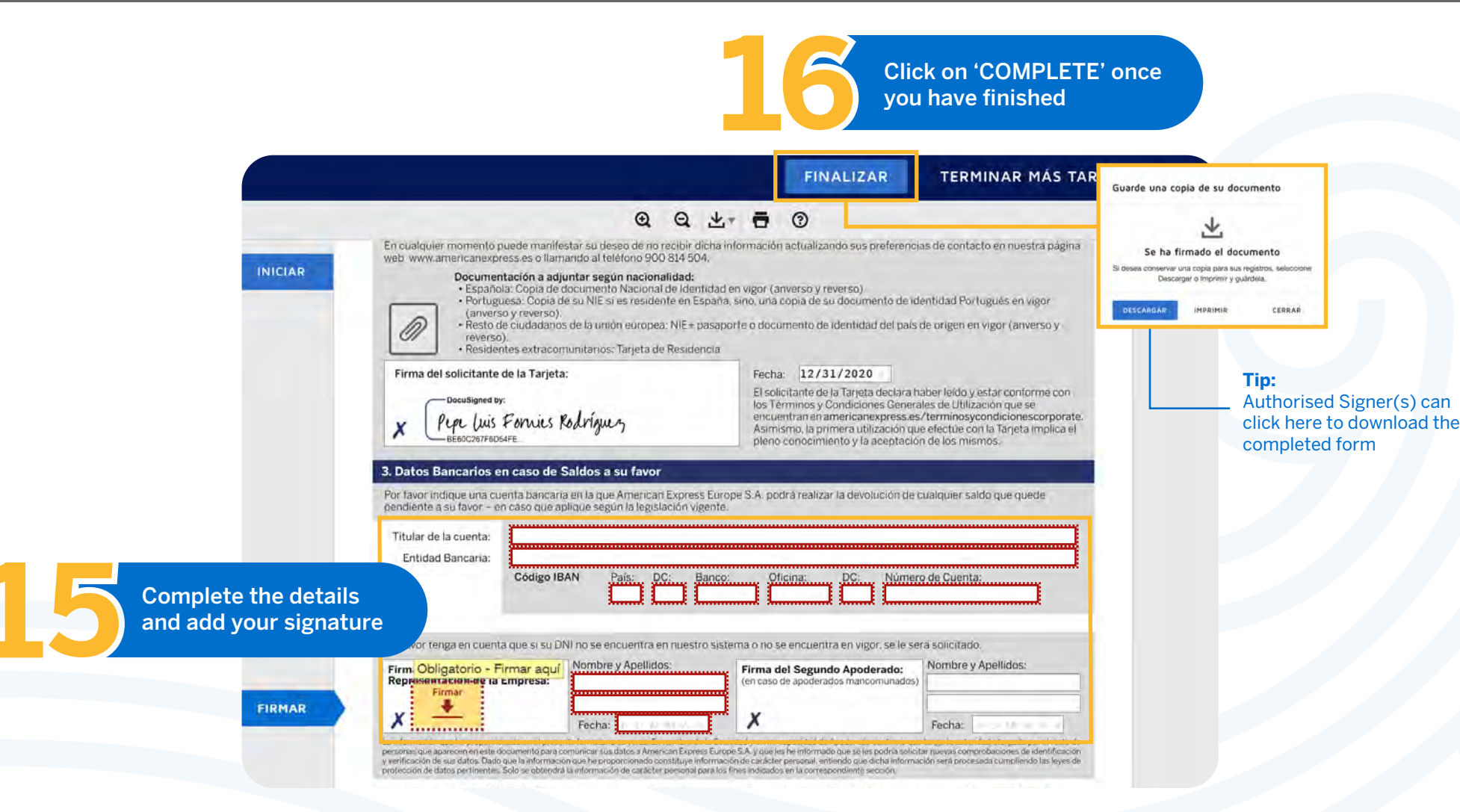

6

Tip:

Click here to see the completed form

# Application completed

The completed form will be automatically sent to our Amex mailbox once all of the parties have signed and submitted their application.

Tip:

When our team receives and starts viewing your completed form, a notification email will be sent to all parties [Programme Administrator/Application Initiator/Card Applicant/Authorised Signer(s)]

Su documento se ha completado

VER DOCUMENTOS COMPLETADOS

American Express Corporate Card Program CorporateCardProgram@aexp.com

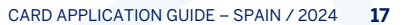

# **Frequently Asked Questions**

- 1. What are the advantages of the digital Card Application process? The digital experience is a **completely digital**. The **card application process**, previously included paper forms, ink signatures and the physical submission of applications.
- 2. Does American Express use a secure platform to process my personal data?

Yes, American Express takes security very seriously. Every form, along with the personal data and company details contained in it, **is encrypted using the most reliable data encryption technology.** For more information, please click on

https://www.docusign.co.uk/products/electronic-signature

3. Can this digital application process be completed on a mobile phone or tablet?

Yes, the application can be accessed from **desktops, mobile phones and tablets.** 

4. What products can be ordered through the digital Card Application process?

The American Express Corporate Card and the American Express Corporate Gold Card.

5. Whom should I contact if I require assistance?

If the Programme Administrator (PA) has any questions, he/she can contact **the American Express PA Support team.** 

6. Once I have started the process, how long do I have to complete the application process?

You and your team will have **30 calendar days** to complete your application form, starting from the day on which the first part was completed and the form was sent to the Card Applicant.

7. If I save my application to complete later, how can I access it again?

After clicking on **'Complete later'**, the website will ask you to enter your e-mail address. A reminder e-mail will be sent to you with a link to the form.

8. What happens to my application if the Authorised Signer initially appointed to approve my application unexpectedly becomes absent when I have already completed my Card Application? The application will be suspended until the Authorised Signer is able to complete the application.

## 9. How can a Programme Administrator view the processing status of a Card Application?

Once the Programme Administrator has finalised their part and sent the form to the Cardholder, a link will be sent to the Programme Administrator by e-mail so that he/she can check the progress of the form.

# **Frequently Asked Questions**

## 10. How is a Programme Administrator able to discover if an application has been rejected by American Express?

An e-mail notification will be sent to the Programme Administrator if the application has been cancelled for any reason, such as an error or incorrect information.

11. Will a notification be sent to remind me to complete my online application?

Yes, a reminder e-mail will be sent to signatories in order to remind them to complete the form.

### 12. Once submitted, can I continue to edit the application?

No, the process cannot be reversed once your part has been completed.

### 13. What formats are required for identity documents?

Valid formats for attaching any documentation are JPG/PNG/PDF and both the front and the back of the documents must be sent. All Spanish nationals must send a copy of their valid National Identity Card. All Portuguese nationals must attach a copy of their Foreigners' Identification Number if they reside in Spain or otherwise, a copy of their valid Portuguese Identity Card. All other EU citizens: Foreigners' Identification Number + a valid passport or identity card from their country of origin. Non-EU residents must provide their Residence Card.

### 14. What banking documentation is required?

If an employee's bank details are included, the following documentation must be provided: Bank account certificate issued by the bank with explicit information about the account holder and the 20-digit bank account number or IBAN.

# **DETAILS TO BE FILLED IN**

| 1          | Application link:                                 |
|------------|---------------------------------------------------|
|            | Programme Administrator name:                     |
|            | Programme Administrator e-mail:                   |
|            | Representative/Authorised Signatory name:         |
|            | Legal Representative/Authorised Signatory e-mail: |
| $\bigcirc$ | Control Account no.:                              |
|            | Company name:                                     |
|            | Address:                                          |
|            | Town/City: Post Code:                             |
|            | Country: Business phone no.:                      |
|            | Tax ID or Fiscal Licence no.:                     |
| 6          | Employee no.:                                     |
| No         | tes:                                              |
|            |                                                   |

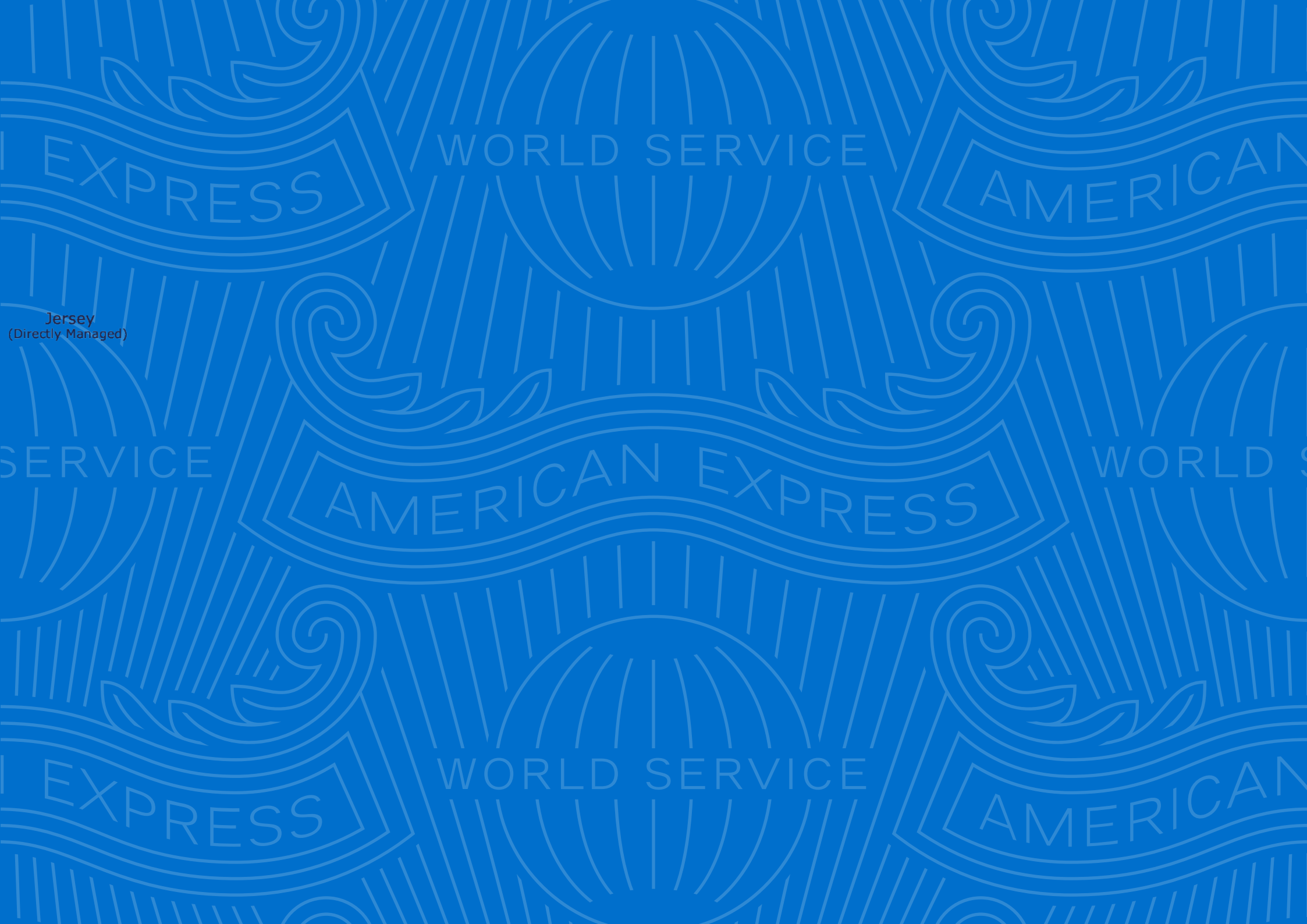